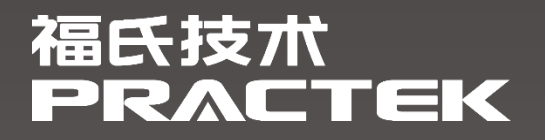

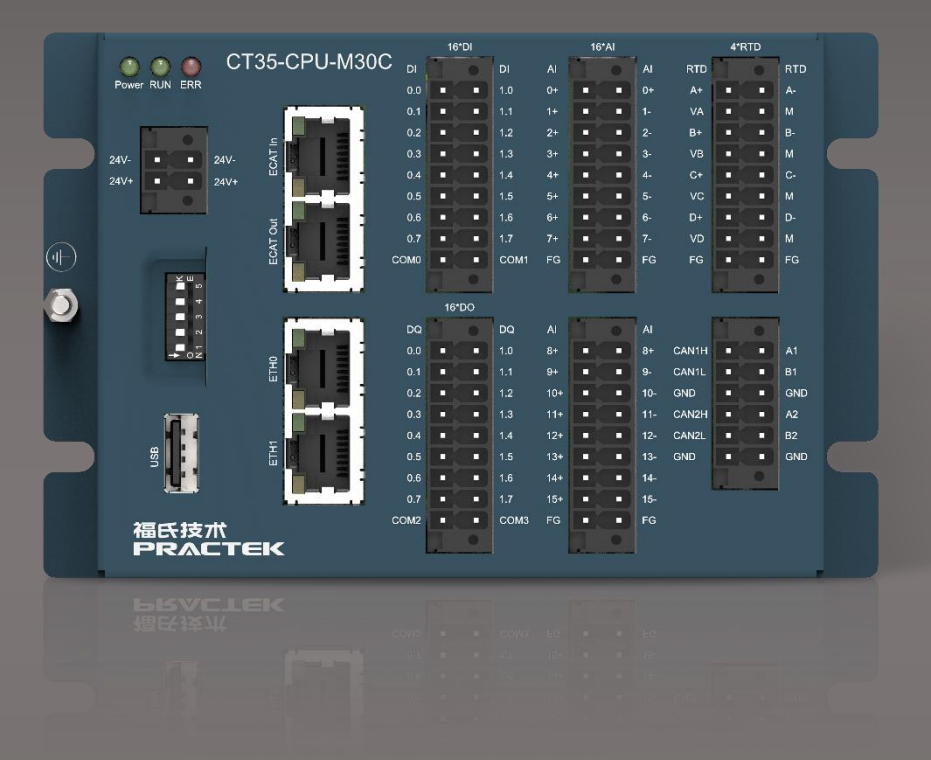

# 控制器 CT35 CODESYS 安装手册

文件版本: 1.0.0.1 发布日期: 2024-06-14

# 目录

| 1   | 版本2            |
|-----|----------------|
| 2   | 前言3            |
| 2.1 | 关于 CODESYS     |
| 2.2 | 安全提示3          |
| 2.3 | 免责声明           |
| 2.4 | 商标3            |
| 2.5 | 版权             |
| 3   | 安装流程4          |
| 3.1 | 安装 CODESYS4    |
| 3.2 | 安装 CODESYS TSP |
| 3.3 | 控制器连接11        |

# 1 版本

| 版本      | 作者  | 发布日期       | 描述    |
|---------|-----|------------|-------|
| 1.0.0.0 | 毛冲云 | 2024-06-04 | 首次发布。 |
| 1.0.0.1 | 王澄澄 | 2024-06-12 | 优化排版。 |

# 2 前言

## 2.1 关于 CODESYS

CODESYS 是一种功能强大的 PLC 软件编程工具,支持 IEC 61131-3 标准 ST、FBD、LD、 CFC、SFC 五种 PLC 编程语言,用户可以在同一项目中选择不同的语言编辑子程序、功能模块等。 福氏技术基于 CODESYS 开发设计 CT35 的相关功能。

### 2.2 安全提示

本文件所涵盖的所有操作活动中,操作人员应始终遵照相应国家、地区及厂商包括但不仅限 于:高低压电器操作规范、安全规程、个人防护、环境保护等与安全和环境相关的法律法规进行规 范操作。福氏新能源技术(上海)有限公司谢绝承担由于个人忽视相关法规条例引发人身安全和财 产损失的责任。

#### 2.3 免责声明

福氏新能源技术 (上海)有限公司保留更改本文件任何内容的权利, 恕不另行通知。

#### 2.4 商标

PRACTEK®是福氏新能源技术(上海)有限公司注册商标。

EtherCAT®是 Beckhoff Automation GmbH 注册商标和专利技术。

Linux®是 Linus Torvalds 注册商标。

所有商标和专利技术均归属其各自所有者。

#### 2.5 版权

本文件由福氏新能源技术 (上海) 有限公司版权所有。

# 3 安装流程

### 3.1 安装 CODESYS

开发电脑安装 CODESYS IDE 采用默认安装。

1) 首先解压缩 "01 软件安装/codesys\_3\_5\_17\_20" 文件,点击运行 CODESYS 安装文件比如 "CODESYS 64 3.5.17.20.exe"。首次安装可能需要某些辅助软件优先安装,这些辅助软件可以在线自动下载并完成安装,请保持开发电脑 internet 网络连接正常。本案例在安装过程基于 WIN10 操作系统。CODESYS 支持 Win7-64x、Win8-64x、Win10-64x(推荐)。

| CODES     | YS 64 3.5.17.20 - InstallShield Wiz                                                              | ard                                                 |
|-----------|--------------------------------------------------------------------------------------------------|-----------------------------------------------------|
| Installin | CODESYS 64 3.5. 17.20 Setup is prepar<br>Wizard, which will guide you through th<br>Please wait. | ring the InstallShield<br>ie program setup process. |
|           |                                                                                                  | Cancel                                              |
|           |                                                                                                  |                                                     |

2) 然后点击"Next"。

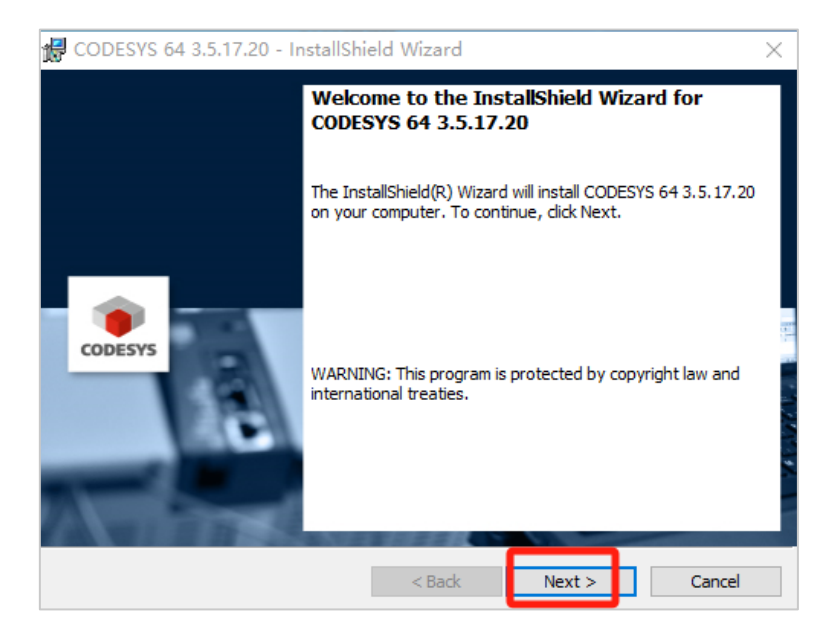

3) 选择 "I accept the terms of the license agreement ", 然后 "Next"。

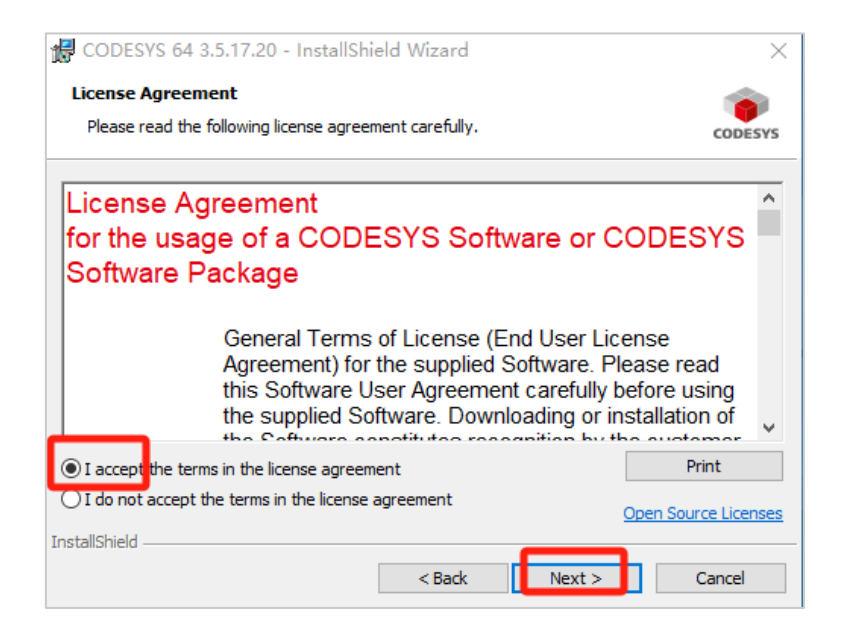

4) 选择"I have read the information", 然后"Next"。

| 🛃 CODESYS 64 3.5.17.20 - InstallShield Wizard                                                                                                    | $\times$     |
|----------------------------------------------------------------------------------------------------|--------------|
| Very important information                                                                                                    |              |
| Please read the following information carefully.                                                                                                    | CODESYS      |
| COMPATIBILITY_INFORMATION                                                                                                    | ^            |
| CDS-76817 CLONE - VxWorks: Implement SysSockGetFirstAdapterInfo<br>support gateway address<br>[[GENERAL]]<br>Ethernet Adapters may have several default routes. Only first route is<br>displayed.<br>Functionality to read route information of an Ethernet adapter is only support<br>for VxWorks7 and greater versions. | to<br>ported |
| I have read the information                                                                                                    | Print        |
| O I have not read the information yet                                                                                                    |              |
| InstallShield < Back Next > (                                                                                                    | Cancel       |

5) 选择安装路径,这里采用默认路径,直接点击"Next"。

| CODES                  | /S 64 3.5.17.20 - InstallShield Wizard                                              |                  | ×       |
|------------------------|-------------------------------------------------------------------------------------|------------------|---------|
| Destinati<br>Click Nex | <b>on Folder</b><br>ct to install to this folder, or click Change to install to a c | lifferent folder | CODESYS |
| Þ                      | Install CODESYS 64 3.5.17.20 to:<br>C:\Program Files\CODESYS 3.5.17.20\             |                  | Change  |
| InstallShield -        | < Back                                                                              | Next >           | Cancel  |

6) 选择"Complete", 然后"Next"。

| 17  | CODESYS 64                   | 3.5.17.20 - InstallShield Wizard                                                                                   | $\times$ |
|-----|------------------------------|----------------------------------------------------------------------------------------------------|----------|
| :   | Setup Type<br>Choose the set | up type that best suits your needs.                                                                                | CODESYS  |
|     | Please select a              | setup type.                                                                                                    |          |
|     | Complete                     | All program features will be installed. (Requires the most disk<br>spare.)                                         |          |
|     | O Custom                     | Choose which program features you want installed and where they will be installed. Recommended for advanced users. |          |
| Ins | tallShield ———               | < Back Next > C                                                                                                    | ancel    |

7) 选择 "Install" 开始安装。

| 🕼 CODESYS 64 3.5.17.20 - InstallShield Wizard                                                         | ×         |
|----------------------------------------------------------------------------------------------------|-----------|
| Ready to Install the Program The wizard is ready to begin installation.                               |           |
| Click Install to begin the installation.                                                              | CODESYS   |
| If you want to review or change any of your installation settings, click Back. Click exit the wizard. | Cancel to |
|                                                                                                    |           |
|                                                                                                    |           |
|                                                                                                    |           |
|                                                                                                    |           |
| InstallShield                                                                                         | Cancel    |

安装过程需要等待很长时间,根据计算机性能不同,通常需要 30-60 分钟,而且大多数时间处于下图状态,请耐心等待,程序并未'卡死'。

| 🛃 CODESY        | 'S 64 3.5.17.20 - InstallShi                                                                                | ield Wizard |        | — |      | $\times$ |  |
|-----------------|----------------------------------------------------------------------------------------------------|-------------|--------|---|------|----------|--|
| Installing      | CODESYS 64 3.5.17.20                                                                                        |             |        |   | 1    |          |  |
| The prog        | The program features you selected are being installed.                                                      |             |        |   |      |          |  |
| 17              | Please wait while the InstallShield Wizard installs CODESYS 64 3.5.17.20.<br>This may take several minutes. |             |        |   |      |          |  |
|                 | Status:                                                                                                    |             |        |   |      |          |  |
|                 |                                                                                                    |             |        |   |      |          |  |
|                 |                                                                                                    |             |        |   |      |          |  |
|                 |                                                                                                    |             |        |   |      |          |  |
|                 |                                                                                                    |             |        |   |      |          |  |
|                 |                                                                                                    |             |        |   |      |          |  |
| InstallShield - |                                                                                                    |             |        |   |      |          |  |
|                 |                                                                                                    | < Back      | Next > |   | Cano | el       |  |

8) 点击 "Finish" 完成 CODESYS IDE 安装。

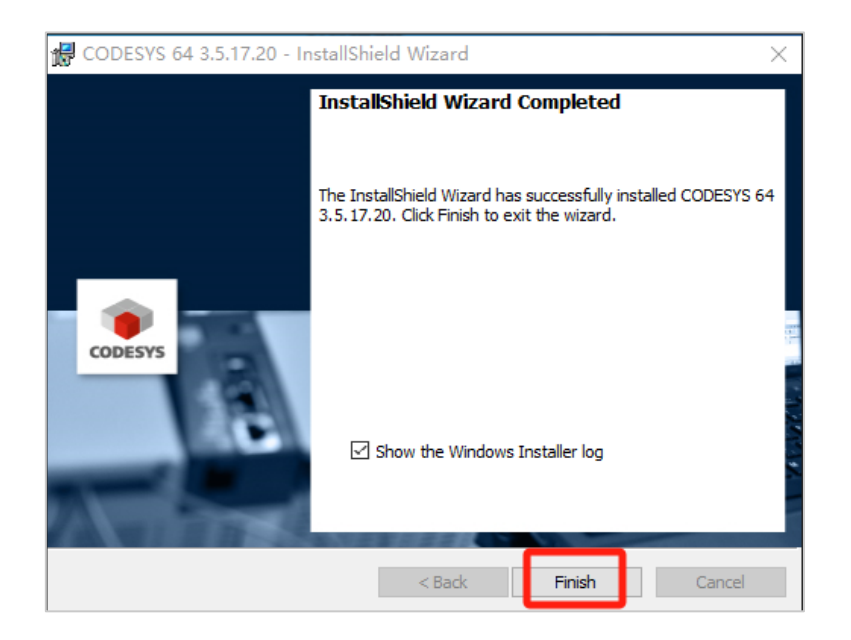

### 3.2 安装 CODESYS TSP

CODESYS IDE 安装完成以后,继续安装 TSP (Target Support Package)文件。福士技术根据 使用的设备不同(CT35、CT65、AWC 500等)有不同的 TSP 文件,本教程举例了 CT35 的 TSP 文件安装方法。

1) 首先打开已经完成安装的 CODESYS IDE 软件。

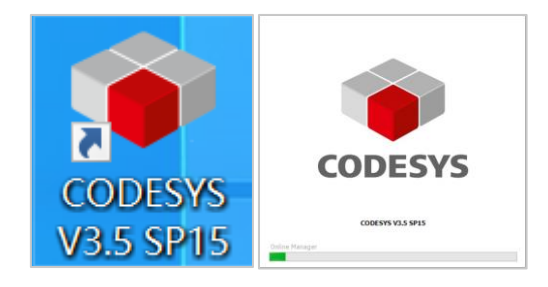

2) 菜单栏点击"工具"/"包管理器"。

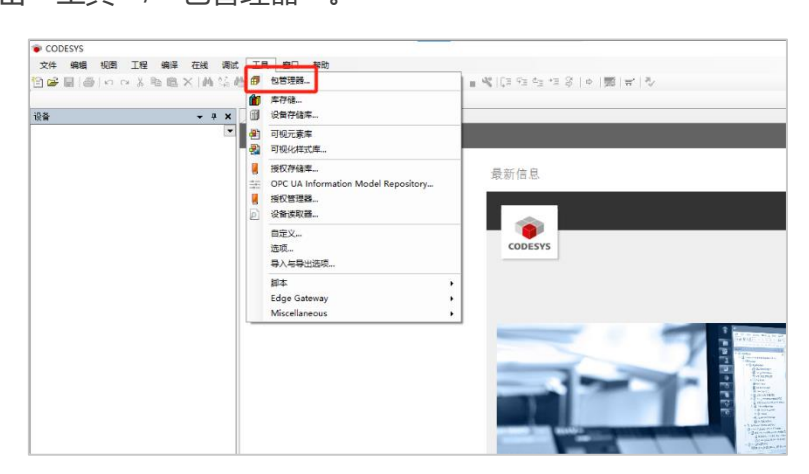

3) 弹出的包管理器窗口中,选择"安装"。

| 刷新                                  |           |          | 排序方式 名称        | ~      | 安装          |
|-------------------------------------|-----------|----------|----------------|--------|-------------|
| 3称                                  | 版本        | 安装日期     | 更新信息           | 授权信息 ^ | 卸载          |
| CODESYS Application Composer        | 4.0.0.0   | 2024/6/4 |                | 不需求许i  | 详细说明        |
| CODESYS Automation Server Connector | 1.20.0.0  | 2024/6/4 | 免费版本1.33.0.0更新 | 不需求许i  | 1 Heles 2 1 |
| CODESYS C Code Integration          | 4.0.0.0   | 2024/6/4 |                | 不需求许i  |             |
| CODESYS CANopen                     | 4.0.0.0   | 2024/6/4 |                | 不需求许i  |             |
| CODESYS CFC                         | 4.1.0.0   | 2024/6/4 |                | 不需求许i  |             |
| CODESYS Code Generator 166          | 4.0.0.0   | 2024/6/4 |                | 不需求许i  |             |
| CODESYS Code Generator ARM          | 4.0.0.0   | 2024/6/4 |                | 不需求许i  |             |
| CODESYS Code Generator ARM64        | 4.0.0.0   | 2024/6/4 |                | 不需求许i  |             |
| CODESYS Code Generator Blackfin     | 4.0.0.0   | 2024/6/4 |                | 不需求许i  |             |
| CODESYS Code Generator ColdFire     | 4.0.0.0   | 2024/6/4 |                | 不需求许i  |             |
| CODESYS Code Generator Cortex M3    | 4.0.0.0   | 2024/6/4 |                | 不需求许i  |             |
| CODESYS Code Generator MIPS         | 4.0.0.0   | 2024/6/4 |                | 不需求许i  |             |
| CODESYS Code Generator PowerPC      | 4.0.0.0   | 2024/6/4 |                | 不需求许i  |             |
| CODESYS Code Generator RX           | 4.0.0.0   | 2024/6/4 |                | 不需求许i  |             |
| CODESYS Code Generator SH           | 4.0.0.0   | 2024/6/4 |                | 不需求许i  |             |
| CODESYS Code Generator TIC28x       | 4.0.0.0   | 2024/6/4 |                | 不需求许i  |             |
| CODESYS Code Generator TriCore      | 4.0.0.0   | 2024/6/4 |                | 不需求许i  |             |
| CODESYS Communication               | 4.0.0.0   | 2024/6/4 |                | 不需求许i  |             |
| CODESYS Compatibility Package       | 3.5.17.20 | 2024/6/4 |                | 授权信息:  |             |
| ·                                   |           |          |                | -=     |             |

4) 本地电脑中选择需要安装的 TSP Package, 下图举例了本文使用的 TSP 文件路径。

| 🗊 包管理器                                                                                                    |                                          |                                |                       | ×                      |         |
|----------------------------------------------------------------------------------------------------|------------------------------------------|--------------------------------|-----------------------|------------------------|---------|
| <b>御</b> 打开                                                                                                    |                                          |                                |                       |                        | ×       |
| ← → ~ ↑ 📙 < 01软件                                                                                                    | 安装 > CT35Runtime_20240311版 > 202         | 40311                          | ▼ ひ 2 捜               | 素"20240311"            |         |
| 组织 ▼ 新建文件夹                                                                                                    |                                          |                                |                       |                        |         |
| ↓ 下載   ★ ^名                                                                                                    | 称 ^                                      | 修改日期                           | 类型                    | 大小                     |         |
| <ul> <li>文档 ★</li> <li>图片 ★</li> <li>O530opc20msc</li> <li>runtime and pa</li> <li>7/煤(LO段文</li> <li>新建文件夹</li> <li>WPS云盘</li> </ul> | tt35-practek-codesys-3.5.17.20-tsp-v     | 2024/3/11 1 <mark>6</mark> :44 | CODESYS Packa         | 1,279 KB               |         |
| ConeDrive  此电脑  ADATA LIED (Dr)  Y                                                                                                   |                                          |                                |                       |                        |         |
| 文件名(N):                                                                                                    | ct35-practek-codesys-3.5.17.20-tsp-v1.3. | 0.5-local-11-ga730bf3.pa       | ackage 〜 Packag<br>打开 | je (*.package)<br>F(O) | 〜<br>取消 |

5) 当选择的 TSP 文件未经 CODESYS 官方授权时, 会跳出如下提示, 点击 "Allow unsigned and self-signed packages" 然后点击 "OK" 即可。

| 刷新                                  |                      |                                                                    | 排序方式 🖇                 | 3称 ~              | 安装…   |
|-------------------------------------|----------------------|--------------------------------------------------------------------|------------------------|-------------------|-------|
| S称                                  | 版本                   | 安装日期                                                               | 更新信息                   | 授权信息 ^            | 卸载    |
| 👂 CODESYS Application C 🏼 🗐 Check p | oackage signatur     | res                                                                |                        | ×                 | 详细说明. |
| CODESYS Automation S You should o   | nly install package  | s from trusted s                                                   | ources. You find addit | ional information |       |
| CODESYS C Code Integ about the part | ckage in its tooltip | and all details                                                    | when you double-click  | it.               |       |
| CODESYS CANopen Package             |                      | Sic                                                                | ned by                 |                   |       |
| CODESYS CFC                         | actek) CODESYS 3.5   | 5.17.20 TSP <u< td=""><td>Insigned&gt;</td><td></td><td></td></u<> | Insigned>              |                   |       |
| CODESYS Code Genera                 |                      |                                                                    |                        |                   |       |
| CODESYS Code Genera                 |                      |                                                                    |                        |                   |       |
| CODESYS Code Genera                 |                      |                                                                    |                        |                   |       |
| CODESYS Code Genera                 |                      |                                                                    | -                      |                   |       |
| CODESYS Code Genera                 |                      |                                                                    |                        |                   |       |
| CODESYS Code Genera                 |                      |                                                                    |                        |                   |       |
| CODESYS Code Genera                 |                      |                                                                    |                        |                   |       |
| CODESYS Code Genera                 |                      |                                                                    |                        |                   |       |
| CODESYS Code Genera                 |                      |                                                                    |                        |                   |       |
| 🕨 CODESYS Code Gener 🔽 Allow unsi   | igned and self-sign  | ed packages                                                        |                        | _                 |       |
| CODESYS Code Genera                 |                      |                                                                    |                        |                   |       |
| CODESYS Code Genera                 |                      |                                                                    | OK                     | Cancel            |       |
| CODESYS Communication               | 4.0.0.0              | 2024/6/4                                                           |                        | 不需求许i             |       |
| CODESYS Compatibility Package       | 3.5.17.20            | 2024/6/4                                                           |                        | 授权信息:             |       |
|                                     |                      |                                                                    |                        |                   |       |

6) 选择"完全安装",然后"Next"。

| 🗊 安装 - Choose Setup Type                                   | × |
|------------------------------------------------------------|---|
| CT35 (Practek) CODESYS 3.5.17.20 TSP [1.3.0.5911]          |   |
| Please select the type of setup you would like to perform. |   |
|                                                            |   |
|                                                            |   |
| 将安装所有包组件.                                                  |   |
| ○ 典型安装<br>將安裝最常用的句组件。                                      |   |
|                                                            |   |
| ○ 目定×安築<br>选择安装哪些包组件。                                      |   |
| 推荐高级用户使用。                                                  |   |
|                                                            |   |
|                                                            |   |
| Cancei < Back Next > Finish                                |   |

正在安装中,请略微等待片刻。

| 🗊 安装 - Progres                        | S                                |                  |                   | ×      |
|---------------------------------------|----------------------------------|------------------|-------------------|--------|
| CT35 (Practek)<br>Please wait while t | CODESYS 3.5. he package is being | .17.20 TSP [1.   | .3.0.5911]        |        |
| Practek                               |                                  |                  |                   |        |
| 设备描述: Compor                          | nent/DeviceDescript              | tion//DEIF_CMM62 | 2_v1.0.0.0.devdes | c.xml  |
|                                       |                                  |                  |                   |        |
|                                       |                                  |                  |                   |        |
|                                       |                                  |                  |                   |        |
|                                       |                                  |                  |                   |        |
|                                       | Cancel                           | < Back           | Next >            | Finish |

7) 点击"Finish", TSP Package 安装完毕。

| 伊 安装 - Setup Completed                            | ×      |
|---------------------------------------------------|--------|
| CT35 (Practek) CODESYS 3.5.17.20 TSP [1.3.0.5911] |        |
| 软件包已成功安装.单击完成'退出向导或者单击'下一步查看摘要.                   |        |
|                                                   |        |
|                                                   |        |
| Cancel < Back Next >                              | Finish |

## 3.3 控制器连接

1) 打开安装完成的 CODESYS 软件,可以根据需要"新建工程"或者"打开工程",本案例 中使用了"新建工程"创建一个新的项目。

| 🍅 COE | ESYS |     |       |     |                       |    |     |             |          |      |         |                  |       |          |          |       |   |        |   |   |   |
|-------|------|-----|-------|-----|-----------------------|----|-----|-------------|----------|------|---------|------------------|-------|----------|----------|-------|---|--------|---|---|---|
| 文件    | 编辑   | 视图  | 工程    | 编译  | 在线                    | 调试 | 耳具  | 窗口          | 帮助       |      |         |                  |       |          |          |       |   |        |   |   |   |
| 1     | 8 6  | 600 | 4 X I | b 🖻 | $\times   \mathbb{M}$ | 结晶 | 名川  | ્ય ર        | 別 2位     | 읍 铀• | • 6° 18 | 5   <b>0</b> 5 0 | Ø → 1 | - 🔧   C= | é≣ ç⊒ +3 | 8   4 |   | ㅠ' [ 전 | / |   |   |
|       |      |     |       |     |                       |    |     |             |          |      |         |                  |       |          |          |       |   |        |   |   |   |
| 设备    |      |     |       |     | • 4                   | ×  | 🛃 起 | 的页)         | 1        | _    | _       | _                | _     |          |          | _     | _ | _      | _ | _ | _ |
|       |      |     |       |     |                       |    | - 🧉 | <b>)</b> co |          |      |         |                  |       |          |          |       |   |        |   |   |   |
|       |      |     |       |     |                       |    |     |             |          |      |         |                  |       |          |          |       |   |        |   |   |   |
|       |      |     |       |     |                       |    | 基   | 本操          | ľF       |      |         |                  |       | 最新       | 信息       |       |   |        |   |   |   |
|       |      |     |       |     |                       |    |     | 1           | 新建工作     | æ    |         |                  |       |          |          |       |   |        |   |   |   |
|       |      |     |       |     |                       |    |     | 6           | 打开工程     | £    |         |                  |       |          |          |       |   |        |   |   |   |
|       |      |     |       |     |                       |    |     | 1           | 从PLC中    | 打开工程 | l       |                  |       |          |          |       |   |        |   |   |   |
|       |      |     |       |     |                       |    |     |             |          |      |         |                  |       |          |          |       |   |        |   |   |   |
|       |      |     |       |     |                       |    | 最   | 近的.         | 上程       |      |         |                  |       |          |          |       |   |        |   |   |   |
|       |      |     |       |     |                       |    |     | <b></b>     | Untitled | 1    |         |                  |       |          |          |       |   |        |   |   |   |
|       |      |     |       |     |                       |    |     |             |          |      |         |                  |       |          |          |       |   |        |   |   |   |
|       |      |     |       |     |                       |    |     |             |          |      |         |                  |       |          |          |       |   |        |   |   |   |
|       |      |     |       |     |                       |    |     |             |          |      |         |                  |       |          |          |       |   |        |   |   |   |
|       |      |     |       |     |                       |    |     |             |          |      |         |                  |       |          |          |       |   |        |   |   |   |
|       |      |     |       |     |                       |    |     |             |          |      |         |                  |       |          |          |       |   |        |   |   |   |
|       |      |     |       |     |                       |    |     |             |          |      |         |                  |       |          |          |       |   |        |   |   |   |
|       |      |     |       |     |                       |    |     |             |          |      |         |                  |       |          |          |       |   |        |   |   |   |
|       |      |     |       |     |                       |    |     |             |          |      |         |                  |       |          |          |       |   |        |   |   |   |
|       |      |     |       |     |                       |    |     |             |          |      |         |                  |       |          |          |       |   |        |   |   |   |
|       |      |     |       |     |                       |    |     |             |          |      |         |                  |       |          |          |       |   |        |   |   |   |
|       |      |     |       |     |                       |    | Ø   | 程加载         | 之后关闭     | 顶面   |         |                  |       |          |          |       |   |        |   |   |   |

2) 选择 "Empty project",选择名称和位置后,点击"确定"创建一个空项目。

| 省 新建工程                          |                                        | × |
|---------------------------------|----------------------------------------|---|
| 分类(C):<br>Libraries<br>Projects | HI project Standard Standard project w |   |
| An empty project                | -                                      |   |
| 名称(N): Untitled1                |                                        |   |
| 位置(L): C:\Users\a\Documents     | ~ .                                    |   |
|                                 | 确定取消                                   |   |

3) 空项目创建后,右键点击项目,选择"添加设备"。本案例中选择添加 CT35 设备。

| Untitled1                                                                                            |                                                                                                    |                                                                                    |                                                      |                                                                                                    |                                                                                                    |                                                                                                    |                                                          |                                                                                                    |                                                                                                    |                                                                                             |                                                                 |                                |
|----------------------------------------------------------------------------------------------------|----------------------------------------------------------------------------------------------------|------------------------------------------------------------------------------------|------------------------------------------------------|----------------------------------------------------------------------------------------------------|----------------------------------------------------------------------------------------------------|----------------------------------------------------------------------------------------------------|----------------------------------------------------------|----------------------------------------------------------------------------------------------------|----------------------------------------------------------------------------------------------------|---------------------------------------------------------------------------------------------|-----------------------------------------------------------------|--------------------------------|
|                                                                                                    | project - CODES                                                                                                    | γS                                                                                 |                                                      |                                                                                                    |                                                                                                    |                                                                                                    |                                                          |                                                                                                    |                                                                                                    |                                                                                             |                                                                 |                                |
| (件 编辑                                                                                                | 員视图工程                                                                                                    | 编译                                                                                 | 在线                                                   | 调试                                                                                                    | IĄ 1                                                                                                    | 30 帮助                                                                                                    | b                                                        |                                                                                                    |                                                                                                    |                                                                                             |                                                                 |                                |
| 🛩 🖬  -                                                                                               |                                                                                                    | <b>h il</b> :                                                                      | ×   44                                               | S 🙆                                                                                                    | 1 🍋   💻 -                                                                                                    | 51 31 3                                                                                                    | 🖷   🕇                                                    | <b>9</b> • 🖻                                                                                               |                                                                                                    |                                                                                             | • OŞ                                                            | 0ğ                             |
|                                                                                                    |                                                                                                    |                                                                                    |                                                      |                                                                                                    |                                                                                                    |                                                                                                    |                                                          |                                                                                                    |                                                                                                    |                                                                                             |                                                                 |                                |
| ŝ                                                                                                    |                                                                                                    |                                                                                    | -                                                    | φ×                                                                                                    |                                                                                                    |                                                                                                    |                                                          |                                                                                                    |                                                                                                    |                                                                                             |                                                                 |                                |
| D Untitled                                                                                           | d1                                                                                                    |                                                                                    |                                                      | •                                                                                                    |                                                                                                    |                                                                                                    |                                                          |                                                                                                    |                                                                                                    |                                                                                             |                                                                 |                                |
| 0                                                                                                    | 高 属性                                                                                                    |                                                                                    |                                                      |                                                                                                    |                                                                                                    |                                                                                                    |                                                          |                                                                                                    |                                                                                                    |                                                                                             |                                                                 |                                |
| *                                                                                                    | (5) 沃加对金                                                                                                    |                                                                                    |                                                      |                                                                                                    |                                                                                                    |                                                                                                    |                                                          |                                                                                                    |                                                                                                    |                                                                                             |                                                                 |                                |
| 6                                                                                                    |                                                                                                    | ·                                                                                  |                                                      |                                                                                                    |                                                                                                    |                                                                                                    |                                                          |                                                                                                    |                                                                                                    |                                                                                             |                                                                 |                                |
|                                                                                                    | 运 / おかねの(中)へい<br>添加沿各                                                                                                    |                                                                                    |                                                      |                                                                                                    |                                                                                                    |                                                                                                    |                                                          |                                                                                                    |                                                                                                    |                                                                                             |                                                                 |                                |
|                                                                                                    |                                                                                                    |                                                                                    |                                                      |                                                                                                    |                                                                                                    |                                                                                                    |                                                          |                                                                                                    |                                                                                                    |                                                                                             |                                                                 |                                |
|                                                                                                    |                                                                                                    |                                                                                    |                                                      |                                                                                                    |                                                                                                    |                                                                                                    |                                                          |                                                                                                    |                                                                                                    |                                                                                             |                                                                 |                                |
|                                                                                                    | /13                                                                                                    |                                                                                    |                                                      | _                                                                                                    |                                                                                                    |                                                                                                    |                                                          |                                                                                                    |                                                                                                    |                                                                                             |                                                                 |                                |
|                                                                                                    | 编辑IO映射                                                                                                    |                                                                                    |                                                      | _                                                                                                    |                                                                                                    |                                                                                                    |                                                          |                                                                                                    |                                                                                                    |                                                                                             |                                                                 |                                |
|                                                                                                    |                                                                                                    |                                                                                    |                                                      | _                                                                                                    |                                                                                                    |                                                                                                    |                                                          |                                                                                                    |                                                                                                    |                                                                                             |                                                                 |                                |
|                                                                                                    |                                                                                                    |                                                                                    |                                                      |                                                                                                    |                                                                                                    |                                                                                                    |                                                          |                                                                                                    |                                                                                                    |                                                                                             |                                                                 |                                |
|                                                                                                    |                                                                                                    |                                                                                    |                                                      |                                                                                                    |                                                                                                    |                                                                                                    |                                                          |                                                                                                    |                                                                                                    |                                                                                             |                                                                 |                                |
|                                                                                                    |                                                                                                    |                                                                                    |                                                      |                                                                                                    |                                                                                                    |                                                                                                    |                                                          |                                                                                                    |                                                                                                    |                                                                                             |                                                                 |                                |
|                                                                                                    |                                                                                                    |                                                                                    |                                                      |                                                                                                    |                                                                                                    |                                                                                                    |                                                          |                                                                                                    |                                                                                                    |                                                                                             |                                                                 |                                |
|                                                                                                    |                                                                                                    |                                                                                    |                                                      |                                                                                                    |                                                                                                    |                                                                                                    |                                                          |                                                                                                    |                                                                                                    |                                                                                             |                                                                 |                                |
|                                                                                                    |                                                                                                    |                                                                                    |                                                      |                                                                                                    |                                                                                                    |                                                                                                    |                                                          |                                                                                                    |                                                                                                    |                                                                                             |                                                                 |                                |
| 添加设备                                                                                                 |                                                                                                    |                                                                                    |                                                      |                                                                                                    |                                                                                                    |                                                                                                    |                                                          |                                                                                                    |                                                                                                    |                                                                                             |                                                                 | ,                              |
| 添加设备<br>称<br>动作<br>〕 附加设备                                                                            | <b>}(A)</b> ○插入设备                                                                                                    | (I) (I)                                                                            | <b></b>                                              | · (P)                                                                                                    | 更新设备(U                                                                                                    | )                                                                                                    |                                                          |                                                                                                    | _                                                                                                    |                                                                                             |                                                                 |                                |
| 添加设备<br>称<br>动作<br>) 附加设备<br>目于全文搜                                                                   | <b>≹(A)</b> ○插入设备<br>素的字符串                                                                                                    | (I) (I)                                                                            | 麦出设备                                                 | ·(P) 〇<br>供应商                                                                                                    | 更新设备(U<br><b>&lt;全部供应</b>                                                                                                    | 商>                                                                                                    |                                                          |                                                                                                    |                                                                                                    |                                                                                             |                                                                 |                                |
| 添加设备<br>称<br>动作<br>0 附加设备<br>目于全文携;<br>名称                                                            | ႃ<(A) ○ 插入设备<br>索的字符串                                                                                                    | ·(I) 〇 卦                                                                           | 发出设备                                                 | ·(P) ()<br>供应商<br>供应商                                                                                                    | 更新设备(U<br><b>&lt;全部供应</b>                                                                                                    | )<br>商>                                                                                                    | 85                                                       | ·<br>·<br>·                                                                                                | 描述                                                                                                    |                                                                                             |                                                                 |                                |
| 添加设备<br>称<br>动作<br>〕 附加设备<br>用于全文搜;<br>名称<br>■                                                       | <b>≹(A)</b> ○ 插入设备<br>素的字符串<br>设备                                                                                                    | (1) (1)                                                                            | 炭出设备                                                 | ·(P) 〇<br>供应商                                                                                                    | 更新设备(U<br><b>&lt;全部供应</b>                                                                                                    | )<br><del> </del> <del> </del> <del> </del> <del> </del> <del> </del> <del> </del> <del> </del> <del> </del> <del> </del> <del> </del> | he he he he he he he he he he he he he h                 | <u>ن</u>                                                                                                   | 描述                                                                                                    |                                                                                             |                                                                 |                                |
| 添加设备<br>称<br>动作<br>用于全文搜<br>名称<br>本 ■ HMU<br>= M PLC                                                 | <b>₹(A)</b> □ 插入设备<br>索的字符串<br>设备                                                                                                    | (1) (1)                                                                            | <u></u><br>炭出设备                                      | ·(P) 〇<br>供应商<br>供应商                                                                                                    | 更新设备(U<br><b>《全部供应</b><br>5                                                                                                    | )<br>商>                                                                                                    | RB                                                       | ί¢                                                                                                    | 描述                                                                                                    |                                                                                             |                                                                 |                                |
| 添加设备<br>称<br>动作<br>● 附加设备<br>用于全文搜<br>名称<br>本 ■ HWI<br>= ● 例 PLC<br>= ■ 例                            | ₹(A) / 插入设备<br>素的字符串<br>设备<br>SotMotion PLC                                                                                                    | (I) (I)                                                                            | 发出设备                                                 | ·(P) 〇<br>供应商<br>供应商                                                                                                    | 更 新设备 (U<br><b>《全部供应</b><br>§                                                                                                    | )<br>₹                                                                                                    | 15                                                       | <u>ن</u> ه                                                                                                 | 描述                                                                                                    |                                                                                             |                                                                 | ~                              |
| 添加设备<br>称<br>动作<br>● 附加设备<br>用于全文搜<br>名称<br>本 ■ HMI<br>● C<br>● C<br>■ C<br>■ C                      | ¥(A) ●插入设备<br>索的字符串<br>设备<br>SotMotion PLC<br>留 CODESY'S SoftM                                                                                                    | (I) _ 5                                                                            | <u></u>                                              | ·(P) 〇<br>供应商<br>供应商<br>3S - Sm                                                                                                    | 更 新设备 (U<br><b>《全部供应</b><br>g                                                                                                    | )<br>商><br>Solutions Gr                                                                                                    | пbн 3.                                                   | ž本<br>5.17.20                                                                                              | 播述<br>DEPRECATED A                                                                                                  | CODESYS                                                                                     | 3.x Softv                                                       |                                |
| 添加设备<br>称<br>动作<br>例 附加设备<br>用于全文搜<br>■ ■ ■ ■ HMI<br>= - ■ ● HMI<br>= - ■ ● ■ ■ = - ■                | k(A) ○插入设备<br>案的字符串<br>设备<br>SotWotion PLC<br>圙 CODESYS SoftM<br>圙 CODESYS SoftM                                                                                                    | (I) _ ±                                                                            | 发出设备<br>/3<br>/3 x64                                 | (P)<br>供应商<br>供应商<br>3S - Sm<br>3S - Sm                                                                                                    | 更新设备 (U)<br>《全部共应<br>J<br>nart Software<br>nart Software                                                                                                    | 商><br>Solutions Gr<br>Solutions Gr                                                                                                    | пbH 3.<br>пbH 3.                                         | ž本<br>5.17.20<br>5.17.20                                                                                   | 描述<br>DEPRECATED A<br>DEPRECATED A                                                                                  | CODESYS                                                                                     | 3.x SoftM<br>3.x Soft                                           | 10tio<br>PLC 1                 |
| 添加设备<br>称<br>动作<br>● 附加设备<br>用于全文攒<br>名称<br>■ ■ ■ HMI<br>= ■ ● HMI<br>= ■ ● HMI<br>= ■ ● ■ ■ = ■ = ■ | <ul> <li>(A) 「插入设备<br/>案的字符串</li> <li>设备</li> <li>SotMotion PLC</li> <li>CODESYS SoftMa<br/>G CODESYS SoftMa<br/>G CODESYS SoftMa<br/>G CODESYS SoftMa</li> </ul>                                                                                                    | (I) j                                                                              | 表出设备<br>/3<br>/3 x64                                 | (P)<br>供应商<br>供应商<br>3S - Sm<br>3S - Sm<br>3S - Sm                                                                                                    | 更新设备(U<br><全部供应<br>s<br>art Software<br>art Software<br>art Software                                                                                           | )<br>商><br>Solutions Gr<br>Solutions Gr<br>Solutions Gr                                                                                | пbH 3.<br>пbH 3.<br>пbH 3.                               | t本<br>5.17.20<br>5.17.20<br>5.17.20                                                                        | 描述<br>DEPRECATED A<br>DEPRECATED A<br>DEPRECATED C                                                                  | CODESYS<br>CODESYS S                                                                        | 3.x Soft<br>3.x Soft F                                          | 10tio<br>PLC \<br>Soft         |
| 添加设备<br>称<br>动作<br>用于全文搜<br>名称<br>■ □ HMU<br>= □ PLC<br>= □ ■ PLC                                    | <ul> <li>★(A) 适入设备</li> <li>素的字符串</li> <li>设备</li> <li>Sotivistion PLC</li> <li>CODESYS SoftW</li> <li>CODESYS SoftW</li> <li>CODESYS Softw</li> <li>CODESYS Softw</li> <li>CODESYS Softw</li> </ul>                                                                                                    | (1) j                                                                              | 表出设备<br>/3<br>/3 x64<br>/3<br>2 x64                  | ·(P) 〇<br>供应商<br>供应商<br>35 - Sm<br>35 - Sm<br>35 - Sm<br>35 - Sm                                                                                                    | 更新设备 (U<br>< <u>全部供应</u><br>s<br>aart Software<br>aart Software<br>aart Software<br>aart Software                                                              | 商><br>Solutions Gr<br>Solutions Gr<br>Solutions Gr                                                                                     | nbH 3.<br>nbH 3.<br>nbH 3.                               | t本<br>5. 17. 20<br>5. 17. 20<br>5. 17. 20<br>5. 17. 20                                                     | 描述<br>DEPRECATED A<br>DEPRECATED A<br>DEPRECATED C<br>DEPRECATED C                                                  | CODESYS<br>CODESYS SI<br>CODESYS SI                                                         | 3.x SoftM<br>3.x Soft F<br>3.the soft Motion                    | Notio<br>PLC \<br>Soft         |
| 添加设备<br>称<br>动作<br>用于全文搜<br>名称<br>■ ■ HMI<br>= ● PLC<br>= ■ ■ PLC                                    | f(A)<br>f(A)<br>「插入设备<br>素的字符串<br>设备<br>SotMotion PLC<br>価 CODESYS SofMM<br>価 CODESYS SofMM<br>価 CODESYS SofMM<br>価 CODESYS SofMM<br>価 CODESYS SofMM<br>価 CODESYS SofMM<br>価 CODESYS SofMM<br>価 CODESYS SofMM                                                                                                    | (I) _ ±                                                                            | 发出设备<br>/3<br>/3 x64<br>/3<br>/2 x64                 | ·(P) 〇<br>供应商<br>供应商<br>35 - Sm<br>35 - Sm<br>35 - Sm<br>35 - Sm<br>35 - Sm<br>25 - Sm<br>25 - Sm                                                                                                    | 更新设备 (U<br><全部供应<br>g<br>aart Software<br>aart Software<br>aart Software                                                                                       | )<br>商><br>Solutions Gr<br>Solutions Gr<br>Solutions Gr<br>Solutions Gr                                                                | mbH 3.<br>mbH 3.<br>mbH 3.<br>mbH 3.<br>mbH 3.           | 5.17.20<br>5.17.20<br>5.17.20<br>5.17.20<br>5.17.20<br>5.17.20                                             | 描述<br>DEPRECATED A<br>DEPRECATED A<br>DEPRECATED A<br>DEPRECATED C<br>CT35 PRACTED                                  | CODESYS<br>CODESYS S<br>ODESYS S                                                            | 3.x SoftV<br>3.x Soft F<br>SoftMotion                           | 10tio<br>PLC 1<br>Soft         |
| 添加设备 称                                                                                               | <ul> <li>(A) 価入设备</li> <li>(A) 価入设备</li> <li>(A) (A) (A) (A) (A) (A) (A) (A) (A) (A)</li></ul>                                                                                                    | (I)                                                                                | 责出设备<br>/3<br>/3 x64<br>/3 x64                       | <ul> <li>(P)</li> <li>供应商</li> <li>供应商</li> <li>3S - Sm</li> <li>3S - Sm</li> <li>3S - Sm</li> <li>2S - Sm</li> <li>Practel</li> <li>3S - Sm</li> </ul>                                                                                                    | 更新设备(U<br>《全部供应<br>g<br>aart Software<br>aart Software<br>we Conference<br>sart Software                                                                       | 商><br>Solutions Gr<br>Solutions Gr<br>Solutions Gr<br>Solutions Gr<br>Solutions Gr                                                     | пbH 3.<br>пbH 3.<br>пbH 3.<br>пbH 3.<br>пbH 3.<br>пbH 3. | 5.17.20<br>5.17.20<br>5.17.20<br>5.17.20<br>5.17.20<br>5.17.20<br>5.17.20                                  | 描述<br>DEPRECATED A<br>DEPRECATED A<br>DEPRECATED A<br>DEPRECATED C<br>CONFICUENCIES<br>CT35 FRACTEX<br>A CODESTS 3  | CODESYS<br>CODESYS SI<br>CODESYS SI<br>CODESYS SI<br>CODESYS SI<br>CODESYS SI<br>CODESYS SI | 3.x Soft<br>3.x Soft F<br>SftMotion<br>SftMotion<br>vith hard r | Notio<br>PLC V<br>Soft<br>Soft |
| 滚加设备<br>称<br>助作<br>例 加设备<br>用于全文搜<br>名称<br>● ● ● ● ● ● ● ● ● ● ● ● ● ● ● ● ● ● ●                     | <ul> <li>★(A) 「插入设备<br/>素的字符串</li> <li>设备</li> <li>SotMotion PLC</li> <li>CODESYS SoftMm</li> <li>CODESYS SoftMm</li>     &lt;</ul> | (1) 5<br>botion RTE V<br>botion RTE V<br>botion Win V<br>botion Win V<br>c<br>E V3 | 表出设备<br>/3<br>/3 X54<br>/3<br>/2 V54                 | (P)<br>供应商<br>供应商<br>3S - Sm<br>3S - Sm<br>3S - Sm<br>2S - Sm<br>2Sm<br>2Sm<br>2Sm<br>2Sm<br>2Sm<br>2Sm<br>2Sm<br>2Sm<br>2Sm<br>2                                                                                                    | 更新设备(U)<br><全部共应<br>s<br>hart Software<br>art Software<br>c<br>hart Software<br>c<br>hart Software<br>c                                                        | 商><br>Solutions Gr<br>Solutions Gr<br>Solutions Gr<br>Solutions Gr<br>Solutions Gr                                                     | nbH 3.<br>nbH 3.<br>nbH 3.<br>nbH 3.<br>nbH 3.           | え本<br>5. 17. 20<br>5. 17. 20<br>5. 17. 20<br>5. 17. 20<br>5. 17. 20<br>5. 17. 20<br>5. 17. 20<br>5. 17. 20 | 描述<br>DEPRECATED A<br>DEPRECATED A<br>DEPRECATED C<br>CT35 PRACTEK<br>C CT35 PRACTEK<br>A CODESYS 3.x               | CODESYS<br>CODESYS<br>Soft PLC v                                                            | 3.x Soft<br>3.x Soft<br>oftMotion<br>oftMotion<br>with hard i   | Iotio<br>CLC 1<br>Soft<br>Soft |
| 添加设备 称                                                                                               | <ul> <li>★(A) 価入设备</li> <li>素的字符串</li> <li>设备</li> <li>SotMotion PLC</li> <li>CODESYS SofMa</li> <li>CODESYS SofMa</li> <li>CODESYS SofMa</li> <li>CODESYS SofMa</li> <li>CODESYS SofMa</li> <li>CT35-CPU-M30C</li> <li>CODESYS Control RT</li> <li>40</li> </ul>                                                                                                    | (1) j<br>otion RTE V<br>otion RTE V<br>otion Win V<br>E V3<br>E V3                 | 表出设备<br>(3<br>(3 x64<br>3<br>(2 x64<br><b>左</b> 索) [ | (P)<br>供应商<br>35 - Sm<br>35 - Sm<br>35 - Sm<br>35 - Sm<br>35 - Sm<br>35 - Sm<br>35 - Sm<br>76 - Co<br>26 - Co<br>27 - Co<br>28 - Sm<br>28 - Sm<br>28 -     | 更新设备 (U<br><全部供应<br>s<br>art Software<br>art Software<br>c<br>art Software<br>c<br>art Software<br>c<br>art Software<br>c<br>art Software<br>c<br>art Software | 前><br>Solutions Gr<br>Solutions Gr<br>Solutions Gr<br>Solutions Gr<br>Solutions Gr                                                     | nbH 3.<br>nbH 3.<br>nbH 3.<br>nbH 3.<br>nbH 3.<br>nbH 3. | i本<br>5, 17, 20<br>5, 17, 20<br>5, 17, 20<br>5, 17, 20<br>5, 17, 20<br>5, 17, 20                           | 描述<br>DEPRECATED A<br>DEPRECATED A<br>DEPRECATED A<br>DEPRECATED C<br>CT35 PRACTEX<br>A CODESYS 3.3                 | CODESYS<br>CODESYS S<br>CODESYS S<br>Soft PLC 1                                             | 3.x Soft<br>3.x Soft<br>offMotion<br>with hard i                | 10tio<br>PLC \<br>Soft<br>Soft |
| 添加设备<br>称<br>动作<br>可开全文操<br>号、一一一一一一一一一一一一一一一一一一一一一一一一一一一一一一一一一一一一                                   | <ul> <li>(A) 」 插入设备</li> <li>素的字符串</li> <li>设备</li> <li>SotMotion PLC</li> <li>① CODESYS SofMa</li> <li>① CODESYS SofMa</li> <li>① CODESYS SofMa</li> <li>① CODESYS SofMa</li> <li>① CODESYS SofMa</li> <li>① CODESYS Control RT</li> <li>CODESYS Control RT</li> <li>如 二 显示所有机</li> </ul>                                                                                                    | (1)<br>otion RTE V<br>otion RTE V<br>otion RTE V<br>bion Win V<br>E V3<br>         | 表出设备<br>/3<br>/3 x64<br>3<br>/3 x64<br>3<br>/3 x64   | (P)<br>供应商<br>供应面<br>35 - Sn<br>35 - Sn<br>3 | 更新设备 (J<br><全部供应<br>s<br>aart Software<br>aart Software<br>aart Software<br>aart Software<br>aart Software                                                     | 前><br>Solutions Gr<br>Solutions Gr<br>Solutions Gr<br>Solutions Gr                                                                     | nbH 3.<br>nbH 3.<br>nbH 3.<br>nbH 3.<br>nbH 3.           | (本<br>5.17.20<br>5.17.20<br>5.17.20<br>5.17.20<br>5.17.20                                                  | 描述<br>DEPRECATED A<br>DEPRECATED A<br>DEPRECATED A<br>DEPRECATED C<br>DEPRECATED C<br>CT35 PRACTEK<br>A CODESIS 3.x | CODESYS<br>CODESYS S<br>CODESYS S<br>Soft PLC (                                             | 3.x SoftV<br>3.x Soft ft<br>ftMotion<br>with hard i             | Notio<br>PLC \<br>Soft<br>Soft |

4) 设备添加完成后,右键"Application",选择"添加对象",选择 POU。

| 🐞 Untit | tled1.project* | - co      | DESYS          |               |             |              |                       |                   |               |                                       |         |                        |
|---------|----------------|-----------|----------------|---------------|-------------|--------------|-----------------------|-------------------|---------------|---------------------------------------|---------|------------------------|
| 文件      | 编辑 视图          | I         | 程编译            | 在线 调试         | đ           | 工具           | 密口 帮助                 |                   |               |                                       |         |                        |
| 1       |                | а,        | x n n ×        | ( <b>M</b> %) | <u>45</u> - | <u>64</u> 11 | 11 N N N 16 16 17     | Application [CT35 | CPU M30C: PLC | EHE] - OS OS →                        | - N 10- | 4 93 63 *3 S   Φ       |
| -       |                |           |                |               |             | _            |                       |                   |               |                                       |         |                        |
| 08      |                |           |                | - 8 X         |             | 8            | Cam表                  |                   |               |                                       |         |                        |
| = 1 L   | Intitled 1     |           |                | -             | 1'n         | ్త           | CNC程序                 | 1 网关,设备。          |               |                                       |         |                        |
| 8.6     | П стз5 сри м   | 30C (0    | T35-CPU-M30C   |               | 11          | " á          | CNC设置                 | 1.04              |               |                                       |         |                        |
| 6       | े 🛐 म त्यह्रह  |           | _              | ·             |             | e 🔎          | Communication Manager |                   |               |                                       |         |                        |
|         | - 🔘 Appl       |           |                |               |             | ~*           | DUT                   |                   |               | •                                     |         |                        |
|         | - <b>(1)</b> 8 | ~         | - <b>55</b> 40 |               |             | -83          | POU                   |                   |               | A A A A A A A A A A A A A A A A A A A |         |                        |
|         | — 👔 стз5_Dig   |           | 観測             |               |             | A            | 报答配查                  | •                 |               |                                       |         | •••••                  |
|         | - 👔 CT35_Ani   |           | 7070<br>8980   |               |             |              | 甲位转换                  |                   |               | 网关                                    |         |                        |
|         | CT35_Ter       |           | 2015           |               |             |              | 煙电保持型受量               |                   | Gateway-1     |                                       | ~ F     | Tractek (教活)           |
|         | CT35_Eth       |           | 重构             |               | •           |              | 10~5HC里               |                   | IP-Address-   |                                       | L       | 0.与女称·                 |
|         | SoftMotio      | 6         | 屋性             | _             |             | -            | 120                   |                   | localhost     |                                       | P       | ractek                 |
|         |                | 10        | 添加对象           |               | Þ           | -            | 可把化                   |                   | Port:         |                                       | ŧ       | 方点地址:                  |
|         |                | $\square$ | 潘加文件夹.         |               |             |              | 可视化管理器                |                   | 1217          |                                       | 0       | 301.400D               |
|         |                | G°.       | 编辑对象           |               |             |              | 配方管理器                 |                   |               |                                       | E       | 自标 ID:<br>1788 0010    |
|         |                |           | 用编辑对象          | R             |             |              | 趋势记录管理器               |                   |               |                                       |         | 7.00 0010              |
|         |                | 08        | 委会             |               |             | <u></u>      | 全局变量列表                |                   |               |                                       | E<br>4  | 目标英型:<br>/102          |
|         |                |           | 112545 Labe    |               |             | 6            | 全局变量列表(本地任务)          |                   |               |                                       | F       | 目标供应商:                 |
|         |                | _         | 从设置工制          | 902011312013* |             | - 23         | 任务配置                  |                   |               |                                       | 6       | EIF Wind Power Technol |
|         |                |           |                |               |             | . 0          | 冗余配置                  |                   |               |                                       | E       | 目标版本:                  |
|         |                |           |                |               |             | 6            | 数据源管理器                |                   |               |                                       | 3       | .5.17.20               |
|         |                |           |                |               |             | 伯回           | 图片池                   |                   |               |                                       |         |                        |
|         |                |           |                |               |             | , 😫          | 外部文件                  |                   |               |                                       |         |                        |
|         |                |           |                |               |             | ັ 🥩          | 网络变量列表(发送))           |                   |               |                                       |         |                        |
|         |                |           |                |               |             | 11 🧭         | 网络变量列表(接收者)           |                   |               |                                       |         |                        |
|         |                |           |                |               |             | 100          | where the Total and   |                   |               |                                       |         |                        |

5) 在"名称"处写入想要的名称,根据需要选择"类型",本案例中选择了"程序",最后在"实现语言"中选择需要的语言,本案例中选择了"结构化文本 ST"。

| <b>→</b> # X                | 🕤 СТЗ5_СРИ_МЗОС 🗙 📃       | 25th pour                          |                                      |
|-----------------------------|---------------------------|------------------------------------|--------------------------------------|
| •                           | 通信设置                      | 38/0 POU                           |                                      |
| 14130C)                     | 应用                        | 创建新的POU(Program Organization Unit) |                                      |
|                             | 备份与还原                     |                                    |                                      |
| 35 Digital In Out)          | 文件                        | 名称(N)<br>Main                      | •                                    |
| its (CT35 Temperatu         | 日志                        |                                    | Dractak (953F)                       |
| T35 Ethercat Slave)<br>Pool | PLC设置                     | ●程序(P)                             | - Hactek (款名)<br>设备名称:               |
|                             | PLC指令                     | ○功能快(B)<br>□ 扩展(X)                 | Practek<br>节点地址:                     |
|                             | 用户和组                      |                                    | 0301.400D                            |
|                             | 访问权限                      | ■ 最终 ■ 抓取(S)                       | 1788 0010                            |
|                             | 符号权限                      | P114966312.(A)                     | 目标类型:<br>4102                        |
|                             | Licensed Software Metrics | 方法实现语言(M):<br>功能块图(FBD) ──         | 目标供应商 :<br>DEIF Wind Power Technolog |
|                             | IEC对象                     | ○函裁(F)                             | 目标版本:<br>3.5.17.20                   |
|                             | 任务部署                      |                                    |                                      |
|                             | 状态                        | 实现语言(L)                            |                                      |
|                             | 信息                        | 3首构化文本(ST) ~                       |                                      |
| >                           |                           | 添加 取消                              |                                      |

6) 创建完成后如下图所示, 然后写入需要的代码。

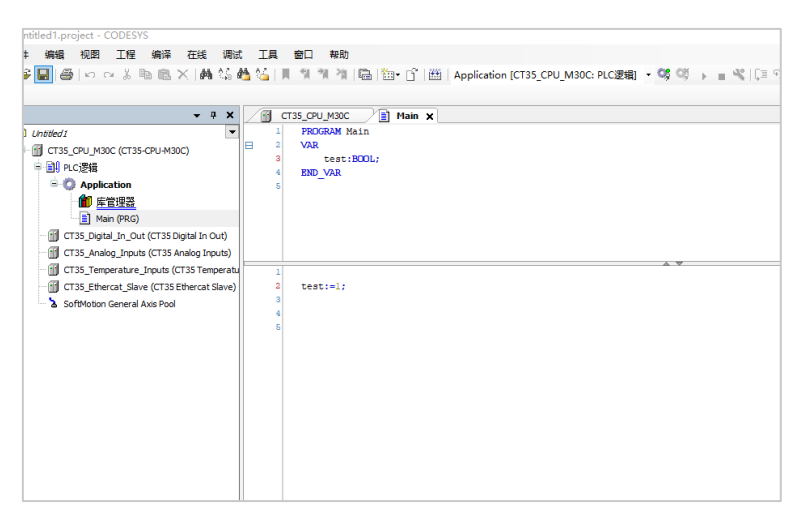

7) 创建完 POU 后,右键"Application",选择"添加对象",选择"任务配置"。

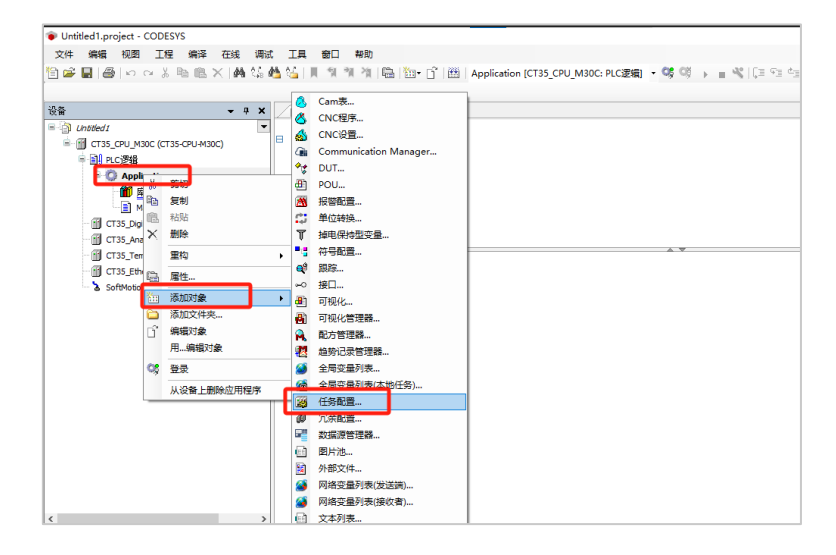

8) 选择添加调用,加入刚刚创建的 POU。

| 除着 ・                                                                                                    | X ① CT35_CPU_MO0C ] Man ② Task X     R花     优先级( 0.31 ): 1     任務編 IEC-Tasks ✓ |
|----------------------------------------------------------------------------------------------------|--------------------------------------------------------------------------------|
| Application     Application     An (PAG)     An (PAG)     G (15, PAG)     G (15, PAG) |                                                                                |
| Linkiest project* - CODESYS     Line: 영화 전체 (2) / · · · · · · · · · · · · · · · · · ·                                                                                                    | E入約手                                                                           |
| Criss_emperature_provids (c. iss emperature)     Criss_Emperature(s. Size (Criss))     SoftWation General Axis Pool     SoftWation General Axis Pool                                                                                                    | ☑ 建构规图的<br>之情公克服(M) □ 以命名空洞新田和入20<br>文集(C)                                     |

9) 点击"Device"选择通讯设置, 网关, 然后选择"添加新网关"。

|                                                                                                    |                                                | TT abbication (peace, accester)                                                                                                    |          | $x = \phi + e + \phi + e$                                                        |
|----------------------------------------------------------------------------------------------------|------------------------------------------------|----------------------------------------------------------------------------------------------------|----------|----------------------------------------------------------------------------------|
| <u>से</u> ∰ <b>र</b> म ×                                                                                                    | 1 PEO20_DE_8_2N                                | o_Servo                                                                                                    | Device X |                                                                                  |
| Inter2 /red /redge (552           Inter2 /red /redge (552           Inter2 /red /redge (552           Inter2 /red /redge (552           Inter2 /red /redge (552           Inter2 /red /redge (552           Inter2 /red /redge (552           Inter2 /red /redge (552           Inter2 /red /redge (552           Inter2 /red /redge (552           Inter2 /red /redge (552           Inter (552           Inter (552 | 第 2020年2月1日日日日日日日日日日日日日日日日日日日日日日日日日日日日日日日日日日日日 | 2013年1日日<br>1日日日日<br>日田田福<br>日田田福<br>日田田田<br>日田田<br>日 | PH V     | penfi:m020016620010133 ~<br>使enfi:m020016620010133 ~<br>使enfi:m020016620010133 ~ |
| - 🥁 HMI                                                                                                    | 用户和组                                           | 1217                                                                                                    |          |                                                                                  |
| ■ 库管理器<br>⊇ Calculate (PRG)                                                                                                    | 访问权限                                           |                                                                                                    |          |                                                                                  |
| DataAnalysis (FB)                                                                                                    | 符号权限                                           |                                                                                                    |          |                                                                                  |
| DefectStop (FB)                                                                                                    | Licensed Software Metrics                      |                                                                                                    |          |                                                                                  |
| 🖷 📄 MAIN (PRG)                                                                                                    | 任务部署                                           |                                                                                                    |          |                                                                                  |
| Action_AntiMode                                                                                                    | 状态                                             |                                                                                                    |          |                                                                                  |
| Action_NormalMode                                                                                                    | 住自                                             |                                                                                                    |          |                                                                                  |

10) 填写需要的名称,驱动选择"TCP/IP",最后修改需要的 IP 地址。(福氏技术控制器默认出厂 IP 为 192.168.20.13)。

| 重信设置                     | 扫描网络   网关 •   设备 | •                      |                                       |                             |
|--------------------------|------------------|------------------------|---------------------------------------|-----------------------------|
| 应用                       |                  |                        |                                       |                             |
| 备份与还原                    |                  |                        | · · · · · · · · · · · · · · · · · · · |                             |
| 文件                       |                  | 2                      |                                       | ••••                        |
| 日志                       |                  | 20.12                  | 网关                                    |                             |
| PLC设置                    |                  | IP-Address:            |                                       | 按ENTER罐,设置激活路径              |
| PLC指令                    |                  | 192.168.20.13<br>Port: | 网关                                    | ×                           |
| 用户和组                     |                  | 1217                   | 名称(N) test                            |                             |
| 方问权限                     |                  |                        | 驱动(D) TCP/IP                          | ~                           |
| 符号权限                     |                  |                        | IP-Address 192.168.20                 | 0.13                        |
| icensed Software Metrics |                  |                        | Port 1217                             |                             |
| 任务部署                     |                  |                        |                                       |                             |
| 状态                       |                  |                        |                                       |                             |
| 信息                       |                  |                        | 设要"IP-Address"可用工作                    | 会网关的IDM的标志 DNS的标 加度相更连接到计   |
|                          |                  |                        | 行在另一台PC或设备上述<br>须以"dns:"开头            | 运行的远程网关,这很有用,如果使用DNS,地址必    |
|                          |                  |                        |                                       | albert直接连接到你的上的同关           |
|                          |                  |                        | 默认情况下,此设置是'loc                        | ALL REPORTED AND ALL REPORT |
|                          |                  |                        | 默认情况下,此设置是"loc                        | ANNOLE IN LEIGTING CLUTTIN  |
|                          | 可以保护您的设备。7 解明    | <b>1</b> 4             | 默认情况下,此设查是 <sup>1</sup> 0c            | ANNOR THEFTERS, CT 12, 17.  |

a) 连接之前首先确保计算机与控制器在同一网段下,修改网络 IP 可以通过打开"控制面板"=》网络和 Internet=》网络和共享中心=》更改适配器设置=》右键"以太网"选择"属性"=》选择 Internet 协议版本 4 (TCP/IPv4)选择"属性"。

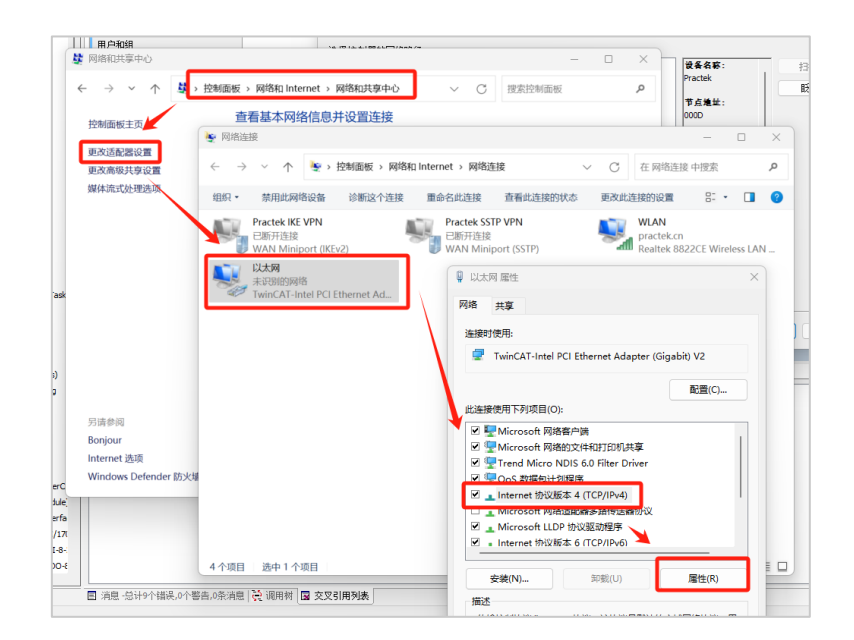

b) 然后将自己的计算机 IP 改为 192.168.20.xx 网段,并将子网掩码设置为 255.255.255.0。

| Internet 协议版本 4 (TCP/IPv4) 属性             |                     | × |
|-------------------------------------------|---------------------|---|
| 常规                                        |                     |   |
| 如果网络支持此功能,则可以获取自动扩<br>络系统管理员处获得适当的 IP 设置。 | 皆派的 IP 设置。否则,你需要从网  |   |
| ○ 自动获得 IP 地址(O)                           |                     |   |
| ● 使用下面的 IP 地址(S):                         |                     |   |
| IP 地址(I):                                 | 192.168.20.250      |   |
| 子网掩码(U):                                  | 255 . 255 . 255 . 0 |   |
| 默认网关(D):                                  | · · ·               |   |

11) 在确保计算机和控制器通过网线妥善连接后,回到 CODESYS,点击扫描网络,然后选择 需要连接的控制器,点击"确定"。

| PIO20_DI_8_2N             | vo 👔 EtherCAT | Master_SoftMotion | Device | × |                                                                                                    |               |               |
|---------------------------|---------------|-------------------|--------|---|----------------------------------------------------------------------------------------------------|---------------|---------------|
| 通信设置 扫描                   | 詞络   网关・  设备・ |                   |        |   |                                                                                                    |               |               |
| 应用                        |               |                   | _      |   |                                                                                                    |               |               |
| 备份与还原                     |               |                   |        |   | !                                                                                                    |               |               |
| 文件                        |               |                   |        |   | •                                                                                                    |               |               |
| 日志                        |               | test              | 网美     | ~ | nm61-sn0200016620010015                                                                                                    | -             |               |
| PLC设置                     |               | IP-Address:       |        |   | 按ENTER键,设置激活路径                                                                                                    |               |               |
| PLC描令                     |               | Port:             |        |   |                                                                                                    |               |               |
| 用户和组                      |               | 1217              |        |   |                                                                                                    |               |               |
| 访问权限                      |               |                   |        |   |                                                                                                    |               |               |
| 符号权限                      |               |                   |        |   |                                                                                                    |               |               |
| Licensed Software Metrics |               |                   |        |   |                                                                                                    |               |               |
| 任务部署                      |               |                   |        |   |                                                                                                    |               |               |
| 状态                        |               |                   |        |   |                                                                                                    |               |               |
| 信息                        |               |                   |        |   |                                                                                                    |               |               |
|                           |               |                   |        |   |                                                                                                    |               |               |
| 先择设备                      |               |                   |        |   |                                                                                                    |               | ×             |
| 选择控制器的网络路径:               |               |                   |        |   |                                                                                                    |               |               |
|                           |               |                   |        |   | <b>设务名称</b> :<br>Practek<br>节点進並:<br>000D<br>目标ID:<br>1788 0010<br>目标取本:<br>3.5.17.20<br>目标使应育:<br>DEIF Wind Poy<br>Technologoy<br>(Shanghai)Co.<br>目标奏型:<br>4102 | wer<br>, Ltd. | 扫描网络<br>既服(W) |
|                           |               |                   |        |   |                                                                                                    | 确定(0)         | ) 取消(C)       |

12) 连接成功后应该如下图所示,两个指示灯均为绿色。然后选择菜单栏中的登录图标。

|       | YiYao_Servo 💮 EtherC | AT_Master_SoftMotion Bevic | e X                                                     |  |
|-------|----------------------|----------------------------|---------------------------------------------------------|--|
| 通信设置  | 扫描网络 同夫・ 设备          |                            |                                                         |  |
| 広用    |                      |                            |                                                         |  |
| 备份与还原 |                      |                            |                                                         |  |
| 文件    |                      |                            | ··· .                                                   |  |
| 日志    |                      | 网关                         | Research (MIND)                                         |  |
| PLC设置 |                      | IP-Address:                | · Precise (genal) · · · · · · · · · · · · · · · · · · · |  |
| PLC描令 |                      | 192.168.20.13<br>Port:     | Practek<br>若占她dr:                                       |  |
| 明户和组  |                      | 1217                       | 0000                                                    |  |
| 访问权限  |                      |                            | 1758 0010                                               |  |
| 符号权限  |                      |                            | 目标类型:<br>4102                                           |  |
|       |                      |                            | 目标供应商:                                                  |  |

13) 登录成功后如图所示,此时代表控制器已经和电脑正常连接。可以点击运行图标,在线运 行程序。

| led1.project* - CODESYS                                                 |                       |                           |               |           |       |                       |           |       |  |  |  |
|-------------------------------------------------------------------------|-----------------------|---------------------------|---------------|-----------|-------|-----------------------|-----------|-------|--|--|--|
| 编辑 视图 工程 编译 在线 调试                                                       | 工具 窗口 帮助              |                           |               | _         |       |                       |           |       |  |  |  |
| <b>■ @</b>  ∽~%®®×  <b>M</b> \$\$ <b>¢</b>                              | 🌢 🍇   제 위 위 위 🖄 陆 🛅 - | 📑 🛗 Application (CT35_CPU | J_M30C: PLC逻辑 | - 0; 05 + | - 410 | ्रा स्था देखा स्था ह  | 3   +   🛒 | 17 17 |  |  |  |
|                                                                         |                       |                           |               | _         |       |                       |           |       |  |  |  |
| ▲ 4 ×                                                                   | 🕤 СТЗ5_СРИ_МЗОС 🗙 🗎 М | sin 🔹 Task                |               |           |       |                       |           |       |  |  |  |
| ntitled1                                                                | 通信记录                  | 扫描网络   同关 。 设备 。          |               |           |       |                       |           |       |  |  |  |
| CT35_CPU_M30C [连缩的] (CT35-CPU-M30C]                                     | All the Victor        |                           |               |           |       |                       |           |       |  |  |  |
| · 图· PLC逻辑                                                              | 应用                    |                           |               |           |       | _                     |           | _     |  |  |  |
| - ① Application [停止]                                                    |                       |                           |               |           |       |                       |           |       |  |  |  |
| ■ 库管理器                                                                  | 首份与迁康                 |                           | 11            |           |       |                       |           |       |  |  |  |
| Main (PRG)                                                              | 文件                    |                           | -             |           |       |                       |           |       |  |  |  |
| 三 200 任务截置                                                              |                       |                           | •             | •         |       |                       |           |       |  |  |  |
| E-1 Stask (IEC-Tasks)                                                   | 日志                    |                           |               |           |       | Designation of Marian |           |       |  |  |  |
| Main                                                                    |                       | G                         | sateway-1     |           |       | Practex (紀志)          |           |       |  |  |  |
| CT35_Digital_In_Out (CT35 Digital In Out)                               | PLCRE                 | Ip.                       | -Address:     |           |       | 设备名称:<br>Practek      |           |       |  |  |  |
| CT35_Analog_Inputs (CT35 Analog Inputs                                  | PLC相合                 |                           |               |           |       |                       |           |       |  |  |  |
| C C c and a c and a c and a c and a c a c a c a c a c a c a c a c a c a | 1                     | Po                        | orc           |           |       | THREAD :              |           |       |  |  |  |
| Construct Save (CT35 Ethercat Sav                                       | 当 出現 1                |                           |               |           |       |                       |           |       |  |  |  |
| <ul> <li>Se sorevouori denerali AXIS POOL</li> </ul>                    | 表达式                   | 应用                        | 8             | 運         | 值     | 准备                    | 值         | 执行点   |  |  |  |
|                                                                         |                       |                           |               |           |       |                       |           |       |  |  |  |